# Aktuality

Aktuality jsou externí aplikací napojenou na jednotlivé webové stránky, čímž umožňují sdílet jednotlivé aktuality s ostatními weby, které používají systém Document Globe.

### Zobrazování a třídění aktualit

Aktuality zobrazují na hlavní straně webových stránek, v seznamu aktualit a archivu aktuality. Hlavní strana zobrazuje poslední 3 (nebo 6 - v závislosti na nastavení sekce Aktualit) aktuality s nejnovějším datem publikace. A dále ty aktuality, které mají své složce "Informace k aktualitě" zaškrtnutý checkbox u položky "Zobrazit jako hlavní aktualitu".

Z hlavní strany jsou aktuality automaticky přesouvány do seznamu aktuality, kde jsou tříděny sestupně na zázkladě data publikace.

Po expirování data publikace jsou aktuality automaticky přesunuty do archivu aktualit.

### Přidání aktualit na hlavní stránku

Pro vytváření aktuality je tedy nutné mít přístupy do složky Aktuality v Seznamu Webů UK a přidělená práva k zakládání a editaci aktualit příslušného webu.

| 🖆 DG Client 4.0            |                          |
|----------------------------|--------------------------|
| Soubor Operace             |                          |
| 🤽 🥘 🖬 🎭 🗗 🗖                |                          |
| 🔘 UK/Seznam Webů 🔹 👚 😭 🍃 🌟 | 💓 UK/Seznam Webů 🔹 👔 😥 🚖 |
| Seznam Webů/               | /Události                |
| Jméno                      | Jméno                    |
| 🔘 3LF                      |                          |
| 3L FEN                     | Clánek                   |
| AKTUALITY                  | e Informace              |
| FTVS                       | J Soubory                |
| FTVSEN                     |                          |
| GKR2                       |                          |
| W KAM                      |                          |
| KAM2                       |                          |
| KAMEN                      |                          |
| KAMTEST                    |                          |
| PEDF                       |                          |
| PEDFEN                     |                          |
|                            |                          |
|                            |                          |
|                            |                          |
| OVIEN                      |                          |

Celouniverzitní šablona je navržena tak, aby zobrazovala hlavní aktuality v karuselu na hlavní straně a 3 až 6 pod karuselem. Ostatní aktuality se sestupně dle data publikace zobrazují v seznamu aktualit. Po vypršení publikační doby jsou jednotlivé aktuality automaticky přesunuty do archivu aktualit.

Abychom mohli zobrazovat aktuality na hlavní straně, je třeba založit nový uzel na úrovni souboru "Celouniverzitní šablona", vyplnit název, nastavit typ dokumentu na "Aktuality" a stisknout OK.

| 🛓 DG Client 4.0                                                                                                    |                                          |                        |         |          |      |
|----------------------------------------------------------------------------------------------------|------------------------------------------|------------------------|---------|----------|------|
| Soubor Operace                                                                                                    |                                          |                        |         |          |      |
| 🤱 🤭 🖬 🎭 🗗                                                                                                    |                                          |                        |         |          |      |
| 🕘 UK/Seznam Webů                                                                                                    | - 🏦 🥥 🚖                                  | 🕘 UK/Seznam Webů 🛛 🔻   | 1 🗋 🤶 🚖 | TEST-867 | Vyst |
| Seznam Webů/TEST/pokus/                                                                                                    |                                          | /Soubory               | Ī       |          |      |
| Jméno                                                                                                    | ld Publikováno                           | Jméno                  | F       | b i      | Щ    |
| <br>Celouniverzitní šablona<br>Soubory<br>Archiv<br>Rychlé odkazy<br>Karusel<br>Kalendář<br>Pokus<br>Hlavní menu<br>Patička<br>Rozcestník | Nový uzel<br>Název uzlu<br>Typ dokumentu | Aktuality<br>Aktuality | OK      | Zpět     |      |
| I<br>Ctevřít I                                                                                                    | Jzel v prohlížeči                        | zakl_nast              |         | <   >    |      |

Uvnitř vytvořeného uzlu rozklikneme soubor "Aktuality". V položce "Výběr databáze aktualit" zvolíme aktuality příslušící danému webu. Pokud nevidíte potřebnou databázi, je pravděpodobné, že k ní nemáte přístup. V tom případě kontaktujte naši podporu.

Dále nastavte počet aktualit, které chcete zobrazovat na hlavní straně.

| de DG Client 4.0                              |                                              |              |                               |            |                                       |       |
|-----------------------------------------------|----------------------------------------------|--------------|-------------------------------|------------|---------------------------------------|-------|
| Scubor Operace                                |                                              |              |                               |            |                                       |       |
| 🔏 😁 🖬 % 🖨 🗈                                   |                                              |              |                               |            |                                       |       |
| 👻 UK/Seznam Webú 🔹 🛧 🍙 🚖                      | 👻 UK/Seznan Webü 🔹 🏠                         | 0 *          | TEST-867 Vyatavění vzhledu we | - Článek 🛙 | TEST-841 Zaměstnává bezdomovc Karusel | NU/ S |
| Section Web3 TEST (pokus Aktuality)<br>Jiméno | Septem WebD/TEST/pokusiHlavni menu?<br>Jméno | Nillwody DG/ | Aktuality                     |            |                                       |       |
| G Astusity                                    | Cánek                                        |              | Výběr databáze aktualit:      | Aktual     | Hy ÚVT                                | •     |
| The Soubory                                   | Soubory                                      |              | Počet aktualit na stránce:    | 6          | -                                     | 100   |
|                                               | The Instalace DG                             | 862          |                               |            |                                       |       |
|                                               | IS Jak pracovat s DG                         | 663          |                               |            |                                       | _     |
|                                               | 10 Prace s textorym editorem                 | 093          |                               |            |                                       |       |
|                                               | Pill Aktuality                               | 900          |                               |            |                                       |       |
|                                               | PIC URvatelaică práva                        | 555          |                               |            |                                       |       |
|                                               | "lo Jazykové mutace                          | 355          |                               |            |                                       |       |
|                                               | "C Vystavání vzhledu webu                    | 857          |                               |            |                                       |       |
|                                               | So Migrace webu                              | 355          |                               |            |                                       |       |

Uzel Aktualit už pouze publikujeme zaškrtnutím checkboxu a kliknutím na ozubená kolečka.

### Založení nové aktuality

Pro vytvoření nové aktuality se je potřeba nejprve přepnout na web "Seznam Webů/AKTUALITY", a poté si v seznamu dostupných složek otevřít tu, která odpovídá Vaší organizaci či webu.

| 🛓 DG Client 4.0          |                          |
|--------------------------|--------------------------|
| Soubor Operace           |                          |
| 🤽 🎯 🖬 % 🗗 🗉              |                          |
| 🔘 UK/Seznam Webů 🔻 👔 횓 📩 | 💓 UK/Seznam Webů 🔻 🏦 횓 🚖 |
| Seznam Webů/             | /Události                |
| Jméno                    | Jméno                    |
| 🔘 3LF                    |                          |
| 3L FEN                   | Clánek                   |
| AKTUALITY                |                          |
| FTVS                     | Soubory                  |
| FTVSEN                   |                          |
| GKR2                     |                          |
| KAM                      |                          |
| KAM2                     |                          |
| KAMEN                    |                          |
| KAMTEST                  |                          |
|                          |                          |
| TEST                     |                          |
|                          |                          |
| OUVT                     |                          |
| UVTEN                    |                          |
|                          |                          |

Pro každou aktualitu je třeba vytvořit nový uzel. Ten vytvoříme klávesou F7 nebo kliknutím na tlačítko "F7 Nový uzel". Tento uzel rozklikneme a v dialogovém okně vyplníme název uzlu, zvolíme typ dokumentu "news" a stiskneme OK.

| DG Client 4.0                                                    |         |    |       |                |                 |    |      |      |            |         |        |   |       |   |
|------------------------------------------------------------------|---------|----|-------|----------------|-----------------|----|------|------|------------|---------|--------|---|-------|---|
|                                                                  |         |    |       |                |                 |    |      |      |            |         |        |   |       |   |
| 😂 UK/Seznam Webů 🔹 🧃                                             | 0       | *  | ω.    | IK/Seznam Webů | 🝷 🏦 🔎 🚖         | 1  | TEST | -901 | Aktuali    | ty - Čl | ánek 🛙 |   | ST-90 | 0 |
| Seznam Webů/AKTUALITY/Root/ÚVT/                                  |         |    | /Se   | ubory          |                 | 1r |      |      |            |         |        | , |       |   |
| Jméno                                                            | ld      | Pu |       | Jméno          | Připo Veli      | k  | Ь    | 1    | <u>u</u> ¶ | =       | 1      | = | 0     | 1 |
|                                                                  |         |    |       |                |                 |    | -    |      |            |         |        |   |       | - |
| Článek                                                           |         |    | ak ak | tuality        | jpg             | 5  |      |      |            |         |        |   |       |   |
| linformace k aktualitě                                           |         |    |       |                |                 |    |      |      |            |         |        |   |       |   |
| 😑 Nastavení                                                      |         |    |       | Nový uzel      |                 |    |      |      |            |         |        | × |       |   |
| Soubory                                                          |         |    |       |                |                 |    |      |      |            |         |        | _ | 1     |   |
| °™ WEB ENG                                                       | 612     |    |       | Manual         | -               |    |      |      |            |         |        |   |       |   |
| °™ Hlídací program výzev grantů a dotací                         | 441     |    |       | Nazev uzlu     | Nadpis aktulity |    |      |      |            |         |        |   |       |   |
| °3° Hledáme nové kolegy                                          | 469     | ~  |       |                |                 |    |      |      |            |         |        |   |       |   |
| °13 Veřejná zakázka na mobilní telekomuni                        | 480     | ~  |       | Typ dokumentu  | news            |    |      |      |            |         |        | - |       |   |
| ° Lo Školení pro fakulty - evidence grantů a                     | 490     |    |       |                | inchio (        |    |      |      |            |         |        | - |       |   |
| C Setkání s fakultami                                            | 523     |    |       |                |                 |    |      |      |            |         |        |   |       |   |
| °To školení pro fakulty k aplikaci GaP                           | 526     |    |       |                |                 |    |      |      |            |         |        |   |       |   |
| <sup>o</sup> L <sup>0</sup> Rezervační systém prostor v Karolinu | 556     | ~  |       |                |                 |    |      |      | OK         |         | Zpě    | t |       |   |
| °1 <sup>©</sup> Organizační řád ÚVT                              | 593     | ~  |       |                |                 |    |      | 1    |            |         | -      | - |       |   |
| <sup>o</sup> Dodávka LAN infrastruktury v prostorá               | 594     | ✓  |       |                |                 |    |      |      |            |         |        |   |       |   |
| 2 PF 2015                                                        | 450     | -  |       |                |                 |    |      |      |            |         |        |   |       |   |
| <sup>o</sup> So Nový modul přijímacího řízení                    | 443     | ~  |       | 55505          |                 |    |      |      |            |         |        |   |       |   |
|                                                                  | Ð       |    | H     | 20000          |                 |    |      |      |            |         |        |   |       |   |
| ° F7 Nový uzel 🔋 Otevřit uzel v pro                              | hlížeči |    |       |                |                 |    |      |      |            |         |        |   |       |   |

Nově vytvořený uzel rozklikneme a do složky "Článek" napíšeme a naformátujeme potřebný text Aktuality. Ve složce "Informace k aktualitě" nastavíme a vyplníme patřičné parametry:

| 6 DG Client 4.0                                          |                                                                                                    |                                                          |
|----------------------------------------------------------|----------------------------------------------------------------------------------------------------|----------------------------------------------------------|
| Soubor Operace                                           |                                                                                                    |                                                          |
| 🔏 😁 🖩 % 🗗 🗈                                              |                                                                                                    |                                                          |
| 😌 UK/Seznam Webů 🔹 🏠 🥥 🚖                                 | TEST-901 Aktuality - Článek M AKTUALITY-11                                                                                                    | 197 Nadpis aktulity - Informace k aktualitě 🗵 🔪          |
| Seznam Webü/AKTUALITY/Root/UVT/Nadpis aktulity/<br>Jméno | Informace k aktualitě                                                                                                    |                                                          |
| Článek<br>Informace k aktualitě<br>Nastavení<br>Soubory  | Datum umistění:<br>Datum expirace:<br>Aktualita se dá prokliknout<br>Zobrazit jako hlavní aktualitu:<br>Text:                                                                                         | 10], 6, 2015<br>10, 6, 2015<br>$b i u ?   A = x_2 x^2 M$ |
|                                                          | Obrázek k článku(153x130):                                                                                                    | Fragment nenalezen                                       |
|                                                          | Aktuality<br>Aktuality pedagogické fakulty<br>Aktuality ÚVT<br>Aktuality FTVS<br>FTVS News<br>Computer Science Centre News<br>Aktuality KAM<br>Aktuality test<br>Aktuality KAM EN<br>Aktuality KAM EN |                                                          |

- **Datum umístění -** Datum, ke kterému se aktualita vztahuje.
- Datum expirace Datum, kdy je aktualita přesunuta do archivu.
- Aktualita se dá prokliknout Funkcionalita umožňuje návštěvníkům webu prokliknout se do detailu aktulity (obsahu složky "Článek").
- Zobrazit jako hlavní aktualitu Funkce pro zobrazení aktuality pod karuselem bez ohledu na datum umístění aktuality.
- Text Text, který se bude zobrazovat jako anotace v okamžiku, kdy aktualita bude přemístěna do seznamu aktualit nebo do archivu.
- Obrázek k článku Obrázek, který bude zobrazován u aktuality na hlavní straně a dále v seznamu a archivu.
   Obrázek je třeba nahrát v rozměru 153x130px.
- Aktuality V této části je třeba zaškrtnout, ke kterému webu aktualita bude příslušet. Je možné zobrazovat aktualitu i na více webových stránkách, které běží na DG.

Pokud chcete aktualitu vypublikovat na webových stránkách, zaškrtněte checkbox daného uzlu aktuality a klikněte na ozubená kolečka.

### Nové zobrazení aktualit

Nové zobrazení aktualit je založeno na moderním dlaždicovém stylu. Nastavit lze v nastavení uzlu aktualit na úrovni "Celouniverzitní šablona".

| DG Client 4.1                    |          |
|----------------------------------|----------|
| Soubor Operace Nástroje          |          |
| 🚣 🥥 📕 🎭 🚅 🖿                      |          |
| 🔘 UK/Seznam Webů 🔹               | · 🏦 🔎 🚖  |
| Seznam Webů/TEST/pokus/          |          |
| Jméno                            | ld Zobr  |
|                                  |          |
| 🔴 Celouniverzitní šablona        |          |
| Soubory                          |          |
| °™ Juniorská univerzita          | 947 🗌 [  |
| °T <sub>6</sub> Archiv           | 833      |
| ° <sup>™</sup> Rychlé odkazy     | 844 🗹 🗌  |
| °℃ Libovolný text                | 920      |
| °℃ Karusel                       | 837 🔽 🗌  |
| °℃ Rychlé odkazy                 | 839      |
| ් Pokus                          | 859      |
| °T: Aktuality                    | 853 🗹 🚺  |
| ° <sup>™</sup> Vložený dokument  | 1002 🔽 🗌 |
| ° <sup>™</sup> L Výpis kalendáře | 1003 🔽 🗌 |
| °℃ Kalendář                      | 924 🗸 🗌  |
| °™ Hlavní menu                   | 832 🗸 🗌  |

Pro zobrazování nového vzhledu aktualit je potřeba zaškrtnout "Generovat nové zobrazení aktualit".

| DG Client 4.1                              |                                                        |
|--------------------------------------------|--------------------------------------------------------|
| Soubor Operace Nástroje                    |                                                        |
| 🤽 🥶 📰 🎭 📰 💼                                |                                                        |
| 🔘 UK/Seznam Webů 🔹 🏠 🎅 🚖                   | TEST-863 Aktuality - Aktuality 🖂 🔪                     |
| Seznam Webů/TEST/pokus/Aktuality/<br>Jméno | Aktuality                                              |
| e Aktuality                                | Výběr databáze aktualit Aktuality test                 |
| Soubory  Historie                          | Počet aktualit na stránce: 6                           |
|                                            | Text při žádných aktualitách: Nejsou zde žádné aktua   |
|                                            | Generovat nové zobrazení akualit: 🗹                    |
|                                            | Počet aktualit 6                                       |
|                                            | Počet sloupců: 3 sloupce                               |
|                                            | Výplňové aktuality                                     |
|                                            | Zobrazovat výplňové aktuality při nedostatku aktualit: |
|                                            | Počet výplňových aktuality: Doplnit nastavený po       |
|                                            | Výplňové aktuality zobrazit: Na konec aktualit         |

Pod tímto zaškrtávátkem jsou dvě možnosti:

"Počet aktualit" - nastavuje kolik se má na úvodní stránce webu zobrazovat aktualit. Lze nastavit 1 – 16 aktualit.
"Počet sloupců" – nastavuje, kolik se má zobrazovat sloupců. Lze nastavit 1 – 4 sloupce.
Ukázka nastavení nového vzhledu při celkem 6 aktualitách a 3 sloupcích:

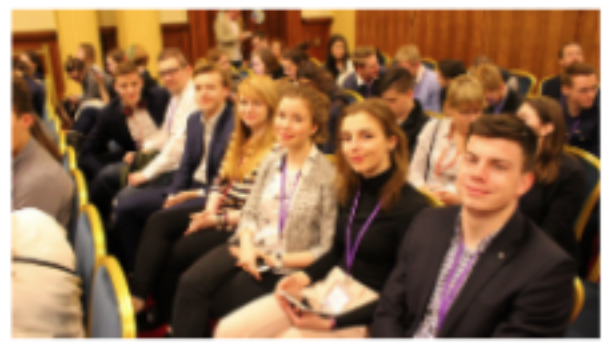

### Aktualita 1

Lorem ipsum dolor sit amet, consectetuer adipiscing elit. In sem justo, commodo ut, suscipit at, pharetra vitae, orci. Fusce suscipit libero eget elit. Maecenas libero. Etiam sapien elit, consequat eget, tristique non, venenatis quis, ante. Pellentesque pretium lectus id turpis.

4. března 2020 ČÍST DÁLE >

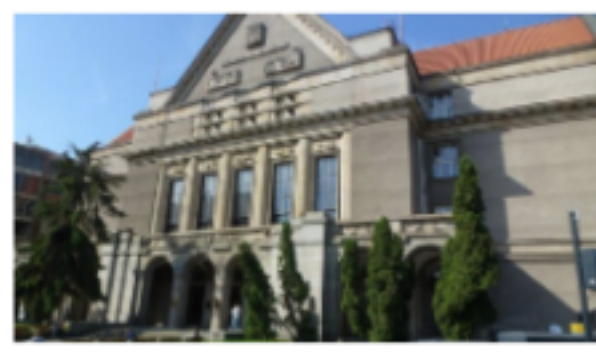

### Testovací aktualita 3

In convallis. Nunc tincidunt ante vitae massa. Sed convallis magna eu sem. Cum sociis natoque penatibus et magnis dis parturient montes, nascetur ridiculus mus. Duis ante orci, molestie vitae vehicula venenatis, tincidunt ac pede. Cum sociis natoque penatibus et magnis dis parturient montes, nascetur ridiculus mus. Nullam sit amet magna in magna gravida vehicula

3. března 2020

ČÍST DÁLE >

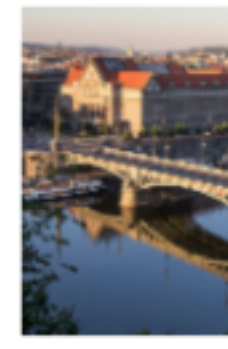

## Aktualita

In convallis. Nuno Sed convallis mag penatibus et mag nascetur ridiculur vitae vehicula ver sociis natoque pe parturient monte Nullam sit amet r vehicula 3. března 2020

ČÍST DÁLE >

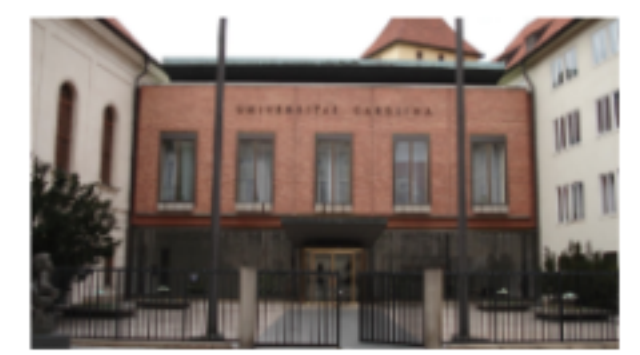

### Testovací aktualita 5

Ut enim ad minim veniam, quis nostrud exercitation ullamco laboris nisi ut aliquip ex ea commodo consequat. Sed elit dui, pellentesque a, faucibus vel, interdum nec, diam. Nam quis nulla. Sed ut perspiciatis unde omnis iste natus error sit voluptatem accusantium doloremque laudantium, totam rem aperiam, eaque ipsa quae ab illo inventore veritatis et quasi architecto beatae vitae dicta sunt explicabo. 17. dubna 2019

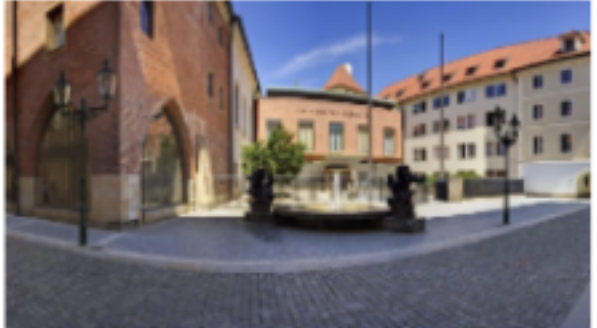

## Testovací aktualita 4

Lorem ipsum dolor sit amet, consectetuer adipiscing elit. Morbi scelerisque luctus velit. Morbi imperdiet, mauris ac auctor dictum, nisl ligula egestas nulla, et sollicitudin sem purus in lacus. Suspendisse sagittis ultrices augue. Phasellus faucibus molestie nisl. Aliquam ornare wisi eu metus. In laoreet, magna id viverra tincidunt, sem odio bibendum justo, vel imperdiet sapien wisi sed libero. 12. března 2015

ČÍST DÁLE >

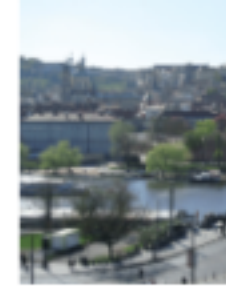

Výplňová

další další výplňo 23. září 2020 Ukázka nastavení dvou sloupců:

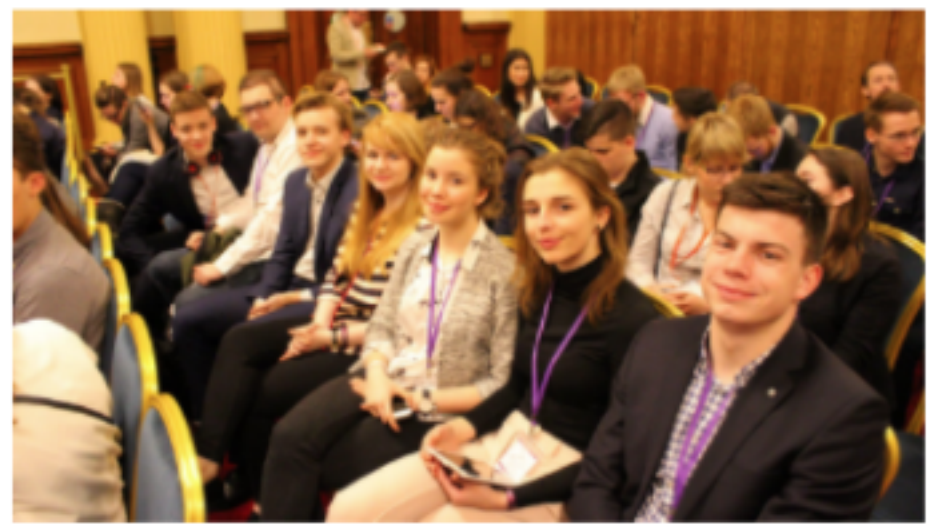

# Aktualita 1

Lorem ipsum dolor sit amet, consectetuer adipiscing elit. In sem justo, commodo ut, suscipit at, pharetra vitae, orci. Fusce suscipit libero eget elit. Maecenas libero. Etiam sapien elit, consequat eget, tristique non, venenatis quis, ante. Pellentesque pretium lectus id turpis. 4. března 2020

ČÍST DÁLE >

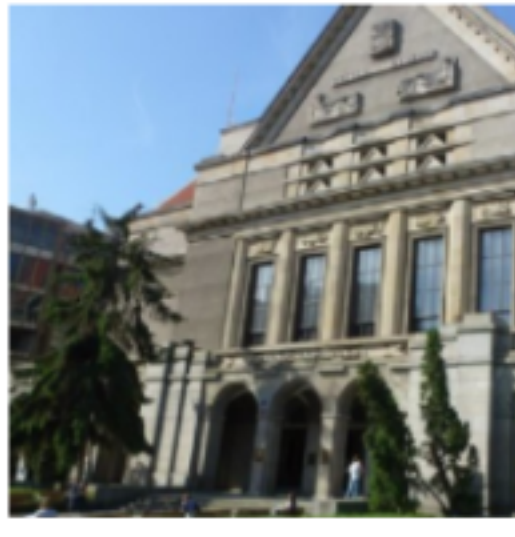

# Testovací aktualita 3

In convallis. Nunc tincidunt ante vitae ma sem. Cum sociis natoque penatibus et m nascetur ridiculus mus. Duis ante orci, m tincidunt ac pede. Cum sociis natoque pe montes, nascetur ridiculus mus. Nullam s gravida vehicula 3. března 2020

ČÍST DÁLE >

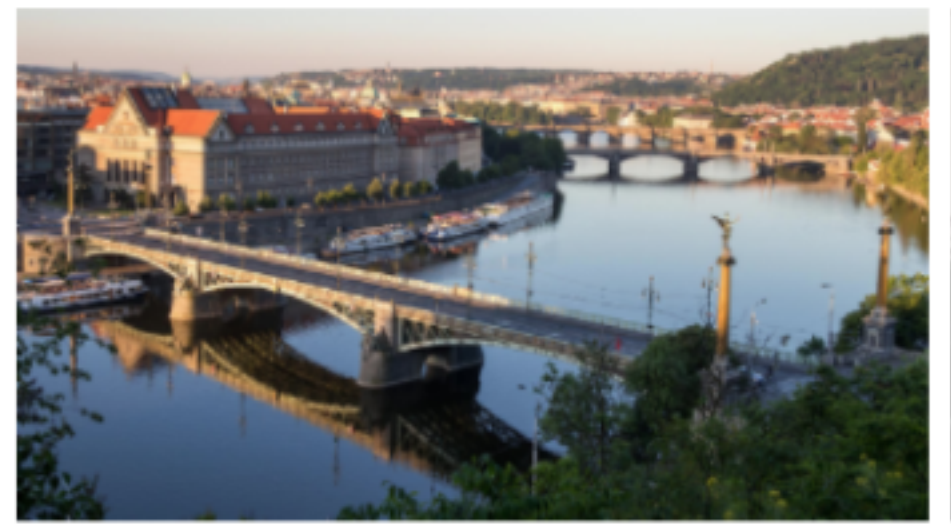

# Aktualita 2

In convallis. Nunc tincidunt ante vitae massa. Sed convallis magna eu sem. Cum natoque penatibus et magnis dis parturient montes, nascetur ridiculus mus. Duis ante orci, molestie vitae vehicula venenatis, tincidunt ac pede. Cum sociis natoque penatibus et magnis dis parturient montes, nascetur ridiculus mus. Nullam sit amet magna in magna gravida vehicula

Compile3. března 2020

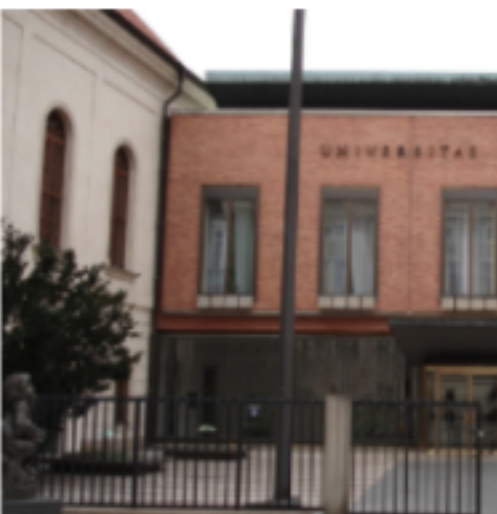

# Testovací aktualita 5

Ut enim ad minim veniam, quis nostrud e ut aliquip ex ea commodo consequat. Se faucibus vel, interdum nec, diam. Nam qu unde omnis iste natus error sit voluptate laudantium, totam rem aperiam, eaque i veritatis et quasi architecto beatae vitae o 17. dubna 2019

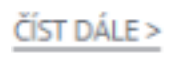

Pro nové zobrazení jsou dostupné další nastavení v nastavení detailu konkrétních aktualit:

| Obrázek - nový layout (1940x1090): |                 |
|------------------------------------|-----------------|
| Nezobrazovat perex:                |                 |
| Zobrazovat datum:                  |                 |
| Zobrazovat tlačítko:               |                 |
| Zobrazovat obrázek:                |                 |
| zarovnání obrázku (pro 1 sloupec): | po celé šířce 👻 |

Možnosti:

- "Obrázek nový layout" pro nové zobrazení aktualit se musí nastavovat toto pole pro obrázky
- "Nezobrazovat perex" pokud je tato volba zaškrtnuta, u aktuality se nebude zobrazovat text z pole "Text" v horní části nastavení aktuality
- "Zobrazovat datum" zobrazení datumu u aktuality na webu
- "Zobrazovat tlačítko" zobrazení tlačítka "číst dále >" u aktuality na webu
- "Zobrazovat obrázek" zobrazení obrázku u aktuality na webu
- "Zarovnání obrázku (pro 1 sloupec)" pokud se u obecného nastavení aktualit zvolí jeden 1 sloupec, obrázek aktuality se zarovnává podle tohoto nastavení. Jsou zde možnosti:

| Zobrazovat obrázek:                | ✓                 |
|------------------------------------|-------------------|
| zarovnání obrázku (pro 1 sloupec): | po celé šířce 🔹 👻 |
| Nastavení události FLASH nev       | Vlevo             |
|                                    | Vpravo            |
| Čas události: (HH:MM)              | po celé šířce     |

Nastavené možnosti se projevují takto:

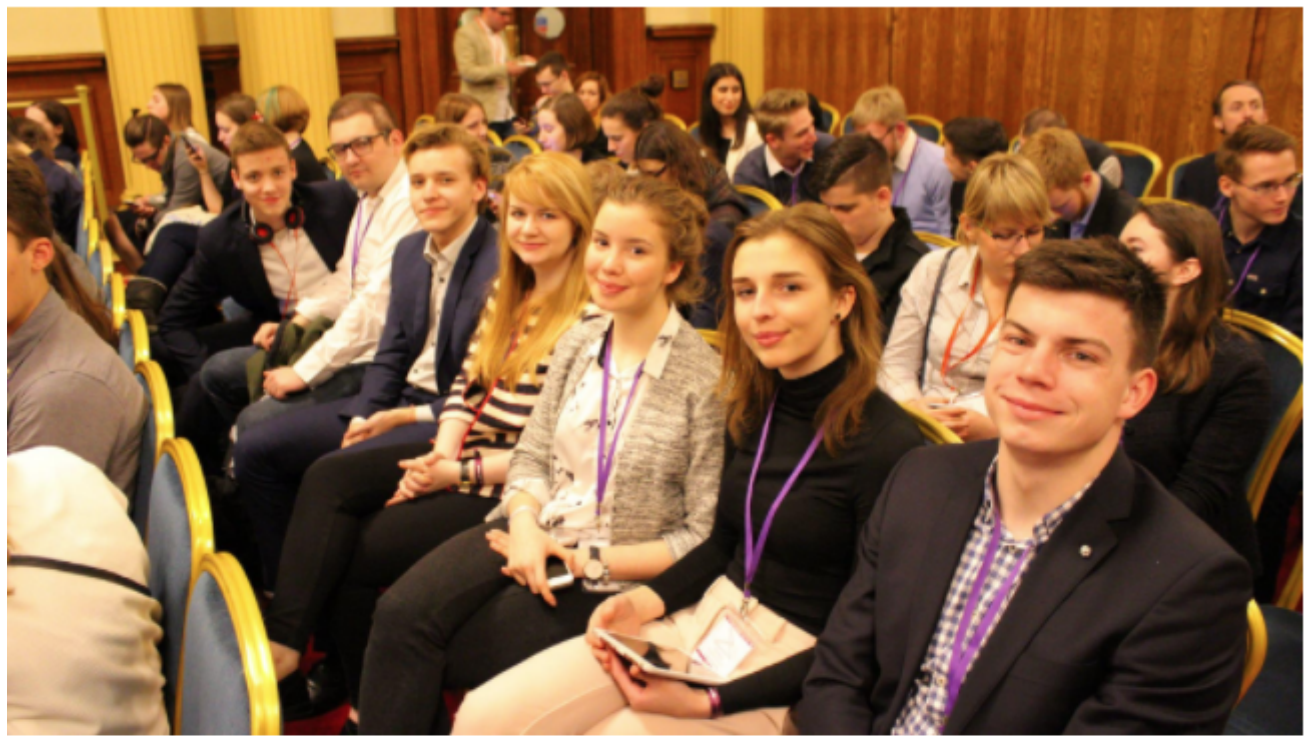

#### Aktualita 1

Lorem ipsum dolor sit amet, consectetuer adipiscing elit. In sem justo, commodo ut, suscipit at, pharetra vitae, orci. Fusce suscipit libero eget elit. Maecenas libero. Etiam sapien elit, consequat eget, tristique non, venenatis quis, ante. Pellentesque pretium lectus id turpis. 4. března 2020

#### ČÍST DÁLE >

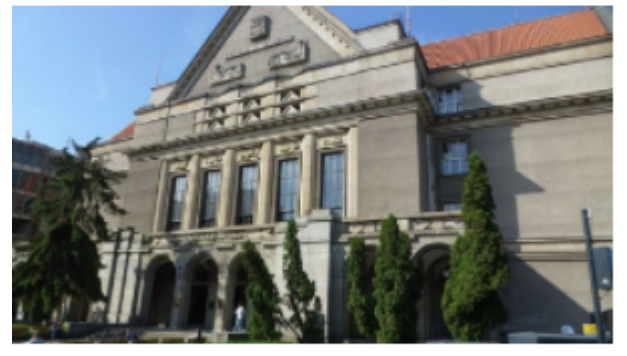

#### Testovací aktualita 3

In convallis. Nunc tincidunt ante vitae massa. Sed convallis magna eu sem. Cum sociis natoque penatibus et magnis dis parturient montes, nascetur ridiculus mus. Duis ante orci, molestie vitae vehicula venenatis, tincidunt ac pede. Cum sociis natoque penatibus et magnis dis parturient montes, nascetur ridiculus mus. Nullam sit amet magna in magna gravida vehicula 3. března 2020

ČÍST DÁLE >

#### Aktualita 2

In convallis. Nunc tincidunt ante vitae massa. Sed convallis magna eu sem. Cum natoque penatibus et magnis dis parturient montes, nascetur ridiculus mus. Duis ante orci, molestie vitae vehicula venenatis, tincidunt ac pede. Cum sociis natoque penatibus et magnis dis parturient montes, nascetur ridiculus mus. Nullam sit amet magna in magna gravida vehicula 3. března 2020

ČÍST DÁLE >

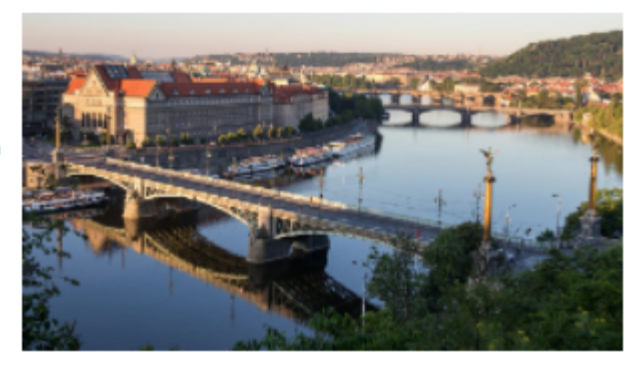

### Výplňové aktuality

Nové zobrazení aktualit umožňuje zobrazovat tzv. "Výplňové aktuality". Jedná se o aktuality, které se budou zobrazovat, pokud je na webu málo aktualit, které nestačí vyplnit nastavený počet aktualit a dále je nastavená možnost "Zobrazovat výplňové aktuality při nedostatku aktualit" v obecném nastavením uzlu aktualit.

Výplňové aktuality se ukazují **pouze** pro **nové zobrazení aktualit** (zaškrtnutí možnosti v nastavení uzlu **"Generovat nové zobrazení aktualit**").

Výplňové aktuality fungují jako klasické aktuality. Tudíž pro ně platí nastavení jako pro klasické aktuality, tzn.: **musí být** jednotlivé aktuality **povoleny pomocí zaškrtávátka "Zobrazovat v menu"**, dále také pro tyto aktuality **platí nastavení "Datum začátku zobrazení"** a **"Datum expirace"**.

| DG Client 4.1                     |                                      |                        |
|-----------------------------------|--------------------------------------|------------------------|
| Soubor Operace Nástroje           |                                      |                        |
| 🤽 🥥 🖩 % 📲 💼                       |                                      |                        |
| 😌 UK/Seznam Webů 🔹 🏦 📄 🚖          | TEST-853 Aktuality - Aktuality 🛛 🔪   |                        |
| Seznam Webů/TEST/pokus/Aktuality/ | Aliterative                          |                        |
| Jmêno                             | Aktuality                            |                        |
| <br>Aktuality                     | Výběr databáze aktualit:             | Aktuality test         |
| Soubory                           | Počet aktualit na stránce:           | 6 👻                    |
|                                   | Text při žádných aktualitách:        | Nejsou zde žádné aktua |
|                                   | Generovat nové zobrazení akualit:    | •                      |
|                                   | Počet aktualit:                      | 6                      |
|                                   | Počet sloupců:                       | 3 sloupce              |
|                                   | Výplňové aktuality                   |                        |
|                                   | Zobrazovat výplňové aktuality při ne | dostatku aktualit:     |
|                                   | Počet výplňových aktuality:          | Doplnit nastavený po   |
|                                   | Výplňové aktuality zobrazit:         | Na konec aktualit      |
|                                   |                                      |                        |

Například: Máme nastavený počet 6 aktualit při 3 sloupcích, ale na webu se aktuálně zobrazují pouze 4 aktuality. Aktuality na webu vypadají takto:

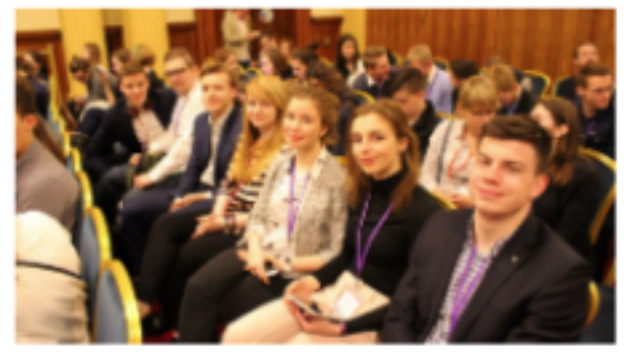

## Aktualita 1

Lorem ipsum dolor sit amet, consectetuer adipiscing elit. In sem justo, commodo ut, suscipit at, pharetra vitae, orci. Fusce suscipit libero eget elit. Maecenas libero. Etiam sapien elit, consequat eget, tristique non, venenatis quis, ante. Pellentesque pretium lectus id turpis.

4. března 2020 ČÍST DÁLE >

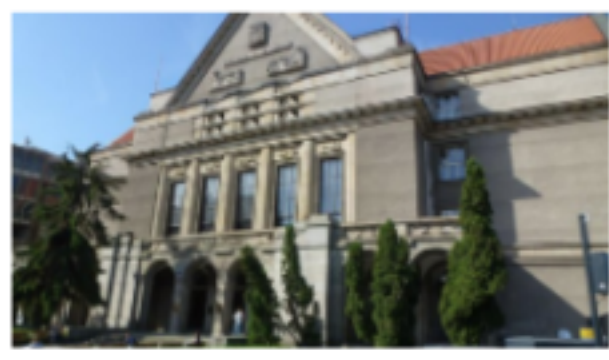

## Testovací aktualita 3

In convallis. Nunc tincidunt ante vitae massa. Sed convallis magna eu sem. Cum sociis natoque penatibus et magnis dis parturient montes, nascetur ridiculus mus. Duis ante orci, molestie vitae vehicula venenatis, tincidunt ac pede. Cum sociis natoque penatibus et magnis dis parturient montes, nascetur ridiculus mus. Nullam sit amet magna in magna gravida vehicula

3. března 2020

ČÍST DÁLE >

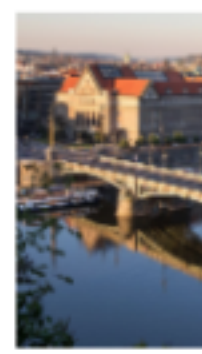

# Aktualit

In convallis. Nu Sed convallis m penatibus et m nascetur ridicu vitae vehicula v sociis natoque parturient mon Nullam sit ame vehicula 3. března 2020

ČÍST DÁLE >

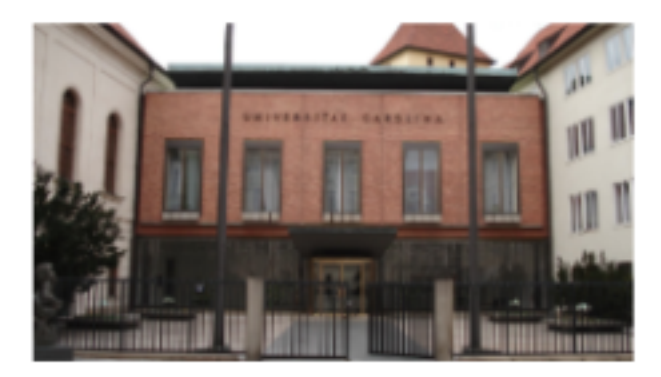

## Testovací aktualita 5

Ut enim ad minim veniam, quis nostrud exercitation ullamco laboris nisi ut aliquip ex ea commodo consequat. Sed elit dul, pellentesque a, faucibus vel, interdum nec, diam. Nam quis nulla. Sed ut perspiciatis unde omnis iste natus error sit voluptatem accusantium doloremque laudantium, totam rem aperiam, eaque ipsa quae ab illo inventore veritatis et quasi architecto beatae vitae dicta sunt explicabo. 17. dubna 2019 Dvě aktuality chybí do celkového počtu aktualit/do konce vyplnění řádku. V případě, že se povolí zobrazování výplňových aktualit, získáme následující výsledek:

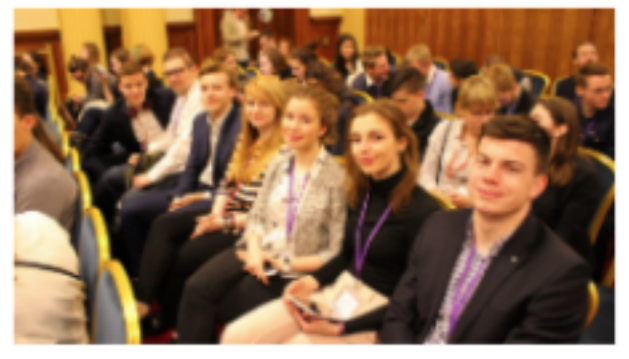

### Aktualita 1

Lorem ipsum dolor sit amet, consectetuer adipiscing elit. In sem justo, commodo ut, suscipit at, pharetra vitae, orci. Fusce suscipit libero eget elit. Maecenas libero. Etiam sapien elit, consequat eget, tristique non, venenatis quis, ante. Pellentesque pretium lectus id turpis.

4. března 2020 ČÍST DÁLE >

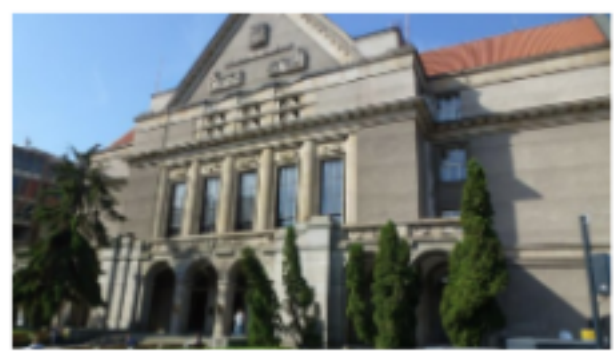

## Testovací aktualita 3

In convallis. Nunc tincidunt ante vitae massa. Sed convallis magna eu sem. Cum sociis natoque penatibus et magnis dis parturient montes, nascetur ridiculus mus. Duis ante orci, molestie vitae vehicula venenatis, tincidunt ac pede. Cum sociis natoque penatibus et magnis dis parturient montes, nascetur ridiculus mus. Nullam sit amet magna in magna gravida vehicula

3. března 2020

ČÍST DÁLE >

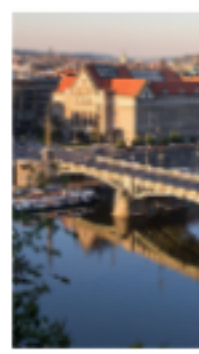

# Aktualit

In convallis. Nu Sed convallis m penatibus et m nascetur ridicu vitae vehicula v sociis natoque parturient mon Nullam sit ame vehicula 3. března 2020

ČÍST DÁLE >

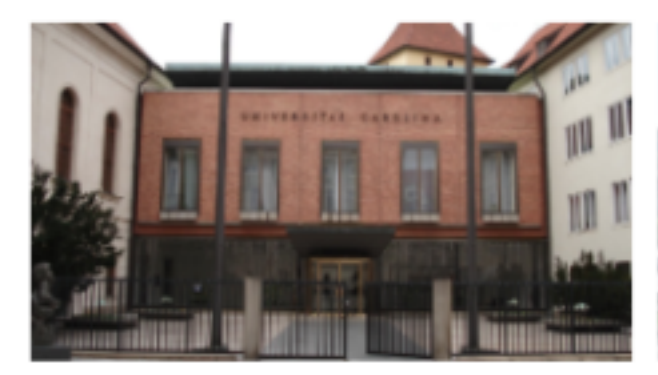

## Testovací aktualita 5

Ut enim ad minim veniam, quis nostrud exercitation ullamco laboris nisi ut aliquip ex ea commodo consequat. Sed elit dui, pellentesque a, faucibus vel, interdum nec, diam. Nam quis nulla. Sed ut perspiciatis unde omnis iste natus error sit voluptatem accusantium doloremque laudantium, totam rem aperiam, eaque ipsa quae ab illo inventore veritatis et quasi architecto beatae vitae dicta sunt explicabo. 17. dubna 2019

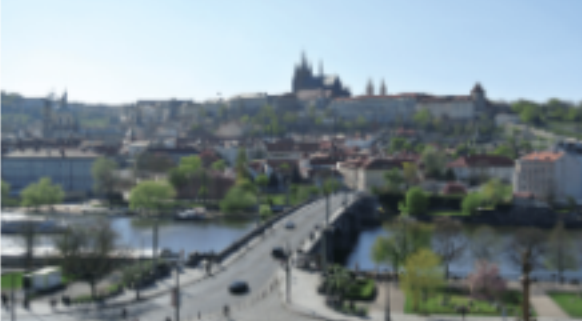

Výplňová aktualita 3

další další výplňová aktualita 23. září 2020

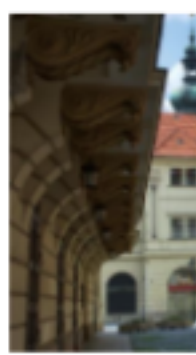

Výplňov Další výplňová

23. září 2020

Aktuality byly doplněny o dvě výplňové aktuality. Jak se mají tyto aktuality zobrazit, se nastavuje u povolení zobrazení výplňových aktualit:

| Výplňové aktuality                                     |                                 |  |  |  |
|--------------------------------------------------------|---------------------------------|--|--|--|
| Zobrazovat výplňové aktuality při nedostatku aktualit: |                                 |  |  |  |
| Počet výplňových aktuality:                            | Doplnit pouze neúplný řádek 🛛 💌 |  |  |  |
| Výplňové aktuality zobrazit:                           | Na konec aktualit 🔹             |  |  |  |
|                                                        |                                 |  |  |  |

Možnosti:

- "Počet výplňových aktualit" nastavuje, kolik se má zobrazovat výplňových aktualit •
- "Doplnit pouze neúplný řádek" V předchozím případě se doplil druhý řádek
  "Doplnit nastavený počet aktualit" Zobrazí výplňové aktuality do nastaveného celkového aktuali
  "Výplňové aktuality zobrazit" nastavuje, kde se mají výplňové aktuality zobrazovat

  - "Na konec aktualit" výplňové aktuality se vloží za normální aktuality na konec
    "Srovnat aktuality podle data" Normální a výplňové aktuality se srovnají a zobrazí se podle data